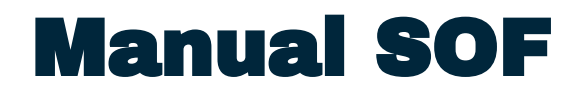

**PRÉ-CADASTRO DE ORDEM EXTRA (STS128C)** PARA REGISTRO DE COMPROMISSO A PAGAR DE DARF DE INSS RECOLHIMENTO DE RETENÇÃO (2640)

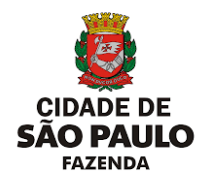

VERSÃO PARA UNIDADE ORÇAMENTÁRIA. JUNHO 2024

#### **Manual SOF**

**PRÉ-CADASTRO DE ORDEM EXTRA (STS128C)** PARA REGISTRO DE COMPROMISSO A PAGAR DE DARF DE INSS RECOLHIMENTO DE RETENÇÃO (2640)

#### Secretaria Municipal da Fazenda

Subsecretaria do Tesouro Municipal Departamento de Administração Financeira Divisão de Programação de Pagamentos SF/SUTEM/DEFIN/DIPAG

R. Libero Badaró, 190 - Ed. Othon, 6ª andar - Centro. programacao@sf.prefeitura.sp.gov.br

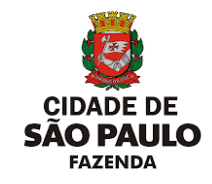

VERSÃO PARA UNIDADE ORÇAMENTÁRIA. JUNHO 2024

#### **SUMÁRIO**

| 01 - Contextualização                                    | 01 |
|----------------------------------------------------------|----|
| 02 - Procedimentos para realização do Pré-Cadastro de OE | 01 |
| 03 - Resumo                                              | 22 |

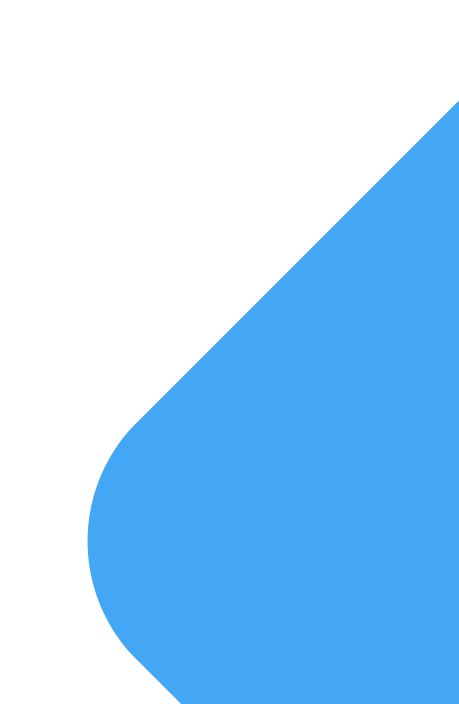

#### 01 - Contextualização

Com a publicação da **INSTRUÇÃO NORMATIVA RFB Nº 2110, DE 17 DE OUTUBRO DE 2022** a forma de recolhimento de retenções de INSS foi alterada visando a entrada do tratamento dessa confissão de divida na DCTFWeb.

De forma a responder à essa exigência, foi publicada no âmbito da PMSP a PORTARIA SECRETARIA MUNICIPAL DA FAZENDA - SF/SUTEM Nº 4 DE24 DE OUTUBRO DE 2022.

Com isso, o pagamento dessa retenção passou a ter o seguinte fluxo:

#### 02 - Procedimentos para realização do pré-cadastro de OE

#### 01 - A unidade orçamentária realiza a retenção do valor de INSS na emissão da NLP

| Período de Realização:       | 01/09/2022 à 30/09/2022                | Previsão de Pagamento:          | 01/11/2022 |            |
|------------------------------|----------------------------------------|---------------------------------|------------|------------|
| Prazo (em dias): 365         | Início da Vigência: 03/04/2020         |                                 |            |            |
|                              |                                        | Valor Brut                      | to:        | 273.603,06 |
| INSS - 2640 - Contribuição r | etida sobre NF/Fatura da Prestadora de | Serviço - CNPJ (Guia Nr: 173783 | )          |            |
|                              |                                        |                                 |            | 15.040,17  |
|                              |                                        | IADDINONO (Outo Net 470705      | -          |            |

#### 02 - A retenção gera uma Guia de Retenção

| PREFEITURA DO MUNICÍPIO DE SÃO PAULO |                                                                                  |                                           |  |
|--------------------------------------|----------------------------------------------------------------------------------|-------------------------------------------|--|
|                                      | Guia de Retenção                                                                 | 173783/2022<br>26/10/2022<br>INSS<br>PAGA |  |
| LIQUIDAÇÃO                           |                                                                                  |                                           |  |
| Nº: 244586/2022                      | Data de emissão: 26/10/2022 Processo: 6045.2022/0002650-0 Adiantamento: NÃO      |                                           |  |
| Valor Bruto: 273.603,06              | Valores retidos: 31.456,35 Valor líquido: 242.146,71                             |                                           |  |
| Data pagamento: 01/11/2022           | Conta corrente pagadora: BCO:1 /AG: 1897-X /CTA:000.007.970-7                    |                                           |  |
| EMPENHO                              |                                                                                  |                                           |  |
| Nº: 30906/2022                       | UO: 58.10 UO executora: 58.10                                                    |                                           |  |
| Credor: 65.035.222/0001-95 E         | RATECNICA ENGENHARIA CONSTRUCOES E SERVICOS LTDA                                 |                                           |  |
| Rua Antônio do Campo                 | 191 Pedreira São Paulo SP 04459-000                                              |                                           |  |
| CBO:                                 | PIS/PASEP:                                                                       |                                           |  |
| DOCUMENTO                            |                                                                                  |                                           |  |
| Nº: NOTA FISCAL 1807/22              | Data de emissão: 07/10/2022 Valor: 273.603,06                                    |                                           |  |
| RETENÇÃO                             |                                                                                  |                                           |  |
| Tipo: 19-01 INSS                     | Código: 2640 Contribuição retida sobre NF/Fatura da Prestadora de Serviço - CNPJ |                                           |  |
| Competência: 10/2022                 | Base de cálculo: 136.001,53 Alíquota: 11%                                        |                                           |  |
|                                      | Retenção principal: 15.040,17                                                    |                                           |  |
|                                      | Complemento retenção: 0,00                                                       |                                           |  |
|                                      | Acréscimos legais: 0,00                                                          |                                           |  |
|                                      | TOTAL RETENÇÃO: 15.040,17                                                        |                                           |  |
| Categoria do trabalhador: 99 - N     | lão Aplicável                                                                    |                                           |  |

A Guia de retenção gera lançamento de receita na conta receita:

cód. Reduzido 35483 conta 6.2.1.8.00.8.3.01.02.009.000.00.000 - Instituto Nacional do Seguro Social - INSS/EMPRESAS/CNPJ/MF

### PRÉ-CADASTRO DE OE - INSS 2640

03 - Após o consolidado da EFD-Reinf e DCTFWeb com emissão do DARF a unidade orçamentária responsável deve registar o compromisso a pagar do DARF pela Tela de Précadastrado de OE no módulo Execução Financeira do SOF.

|                                                                                       | RETERÇÃO         |              |                |                           |              |                      |
|---------------------------------------------------------------------------------------|------------------|--------------|----------------|---------------------------|--------------|----------------------|
| <ul> <li>Relatório INSS SOF - ABRIL/2</li> <li>Recibo de Entrega DCTF - WE</li> </ul> | ıta do<br>amento | Compe<br>Ano | etência<br>Mês | Valor Bruto<br>Liguidação | Valor Retido | Nr. Guia<br>Retencão |
| Documentos para pagamento     Encaminhamento 102827665                                | 5/2024           | 2024         | 04             | 32.097,19                 | 2.564,61     | 116437               |
| Relatório de retenção INSS 26                                                         | 5/2024           | 2024         | 04             | 144.750,09                | 9.449,08     | 109804               |
| Anexo COMPROVANTE 16-08                                                               | 5/2024           | 2024         | 04             | 196.759,65                | 21.643,56    | 121440               |
| Relatório INSS SOF - MAIO/20                                                          | 5/2024           | 2024         | 03             | 3.066.310,28              | 337.294,13   | 124926               |
| Encaminhamento 104406156                                                              | 5/2024           | 2024         | 03             | 97.774,82                 | 10,755,23    | 103155               |
| Consultar Andamento                                                                   | 5/2024           | 2024         | 03             | 216.209,18                | 12,628,00    | 127433               |
| O PROCESSO                                                                            | 5/2024           | 2024         | 04             | 10.344,27                 | 340,62       | 132170               |
| npanhamento e Controle de Regularidade<br>al                                          | 5/2024           | 2024         | 04             | 97.774,82                 | 10.755,23    | 132657               |
| ESSADO(S)<br>hum interessado especificado.                                            | 5/2024           | 2024         | 04             | 102.239,98                | 11.246,40    | 128789               |
| JÍDO PARA                                                                             |                  |              |                | 3.964.260,28              | 416.676,86   |                      |
| tesso sem atribuição)                                                                 |                  |              |                |                           |              |                      |

#### 04 - Os valores declarados de retenção e o efetivamente retido deve ser coincidente.

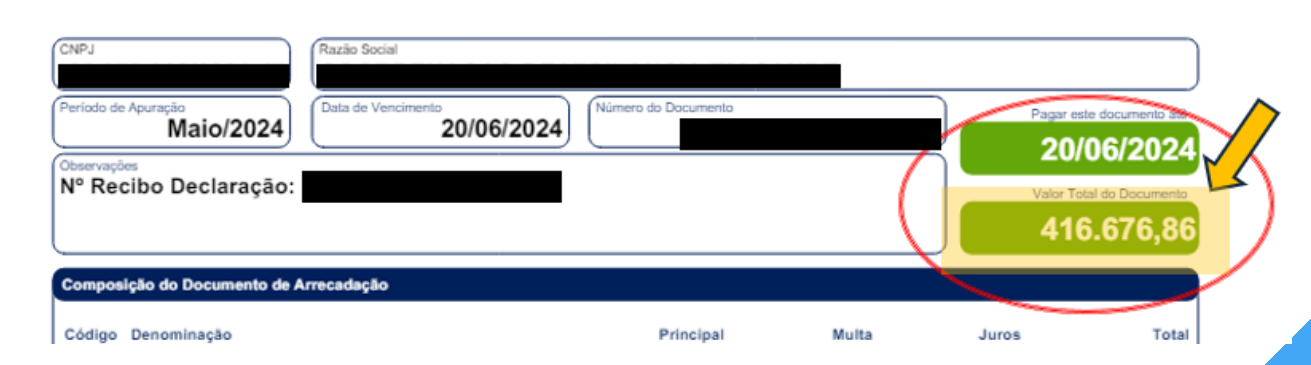

05 - Tanto a equipe de SF-DIPAG quanto a equipe de SF-EFD-Reinf têm acesso a base de dados de retenção para auxilio e verificação quanto ao valor retido no SOF, sendo que a própria unidade orçamentária também, por meio do SOF.

06 - Caso o valor declarado, por alguma razão, esteja divergente do valor retido, é preciso o alinhamento da solução junto às equipes de SF pelos e-mails:

- programacao@sf.prefeitura.sp.gov.br
- efd-reinf@sf.prefeitura.sp.gov.br

08 - Para acessar a tela de Pré-Cadastro de OE:

- SOF
- Módulo: Execução Financeira
- Menu: Movimento
- Funcionalidade: Pré-Cadastro Ordem Extra (STS128C)

|        |                                                                          | 1 × 1 |
|--------|--------------------------------------------------------------------------|-------|
| /      | Pré Čedestro Ordem Extra Orçamentária ×                                  |       |
|        |                                                                          |       |
| $\sim$ |                                                                          | -     |
|        |                                                                          | _     |
|        | Pré Calstro Orden Exta                                                   |       |
|        | Protocolo inpo - Usita Latastro to tata vencimento to tata vencimento to |       |
|        | L Contemportes de Ornhollinitade - Fonte de Recurson                     | J     |
| /      |                                                                          |       |
| '      | aller of another                                                         |       |
|        | Unidade Q Descrição                                                      |       |
|        | Recurso Q Descrição                                                      |       |
|        | Exite O Resricio                                                         |       |
|        |                                                                          | J     |
|        | Informações do Credor / Interessado                                      |       |
|        | CNRJ/CPF Q Razão Social / Nome Banco Agencia Digito Conta Corrente       |       |
|        | Informações Contábeis                                                    | i\    |
|        | Código Auxiliar Conta Contactual Q Descrição                             |       |
|        |                                                                          |       |
|        | Informações do Processo                                                  | j\    |
|        | O SWIPPOC O SEL O Deltros Processo Documento                             |       |
|        |                                                                          |       |
|        |                                                                          | 1     |
|        | Valu                                                                     |       |
|        | Histórico Patrão e Complemento ^                                         | 1     |
|        | Historico Q Complemento                                                  |       |
|        |                                                                          |       |
|        |                                                                          | 1     |
|        |                                                                          | N     |

08 - Na tela do pré-cadastro clicar em "INSERIR".

A tela está dividida em 02 abas:

- Documento
- Compromissos a pagar.

|               | + INSERIR QPESQUISAR ILIMPAR                                                                                    |
|---------------|----------------------------------------------------------------------------------------------------|
| 33<br>27<br>* | Pré Cadastro Ordem Extra Protocolo Tipo                                                                         |
| \$<br>₪<br>₽  | Informações de Orgão/Unidade - Fonte de Recurso         Orgão       Q         Unidade       Q         Descrição |

Os campos da tela são de livre preenchimento, porém, o SOF está parametrizado para aceitar a gravação do registro apenas se os campos estiverem de acordo com o tipo de cadastro.

#### 09 - Escolher o "tipo" de cadastro como "DARF INSS"

| 1  |                                                 |
|----|-------------------------------------------------|
| l  | Salvar Scancelar 🟠                              |
|    | DOCUMENTO COMPROMISSOS A PAGAR                  |
| ſ  | Pré Cadastro Ordem Extra                        |
|    | Protocolo Tipo -                                |
| 1L |                                                 |
|    |                                                 |
| 1  |                                                 |
|    | SALVAR SALVAR                                   |
|    | DOCUMENTO COMPROMISSOS A PAGAR                  |
|    | Pré Cadastro Ordem Extra                        |
|    | Protocolo                                       |
| /  | GARE                                            |
|    | Informações de Orgão/Unidade - Fonte de Recurso |
|    |                                                 |

É imperativo que o tipo de cadastro seja feito antes de qualquer outra ação na tela, pois a não seleção do tipo implicará em inconsistência na sequência do cadastro e o SOF não permitirá a gravação do documento

10 - O campo "Data Cadastro" é preenchido automaticamente com a data corrente.

Preencher o campo "DATA Vencimento" com a data de vencimento do DARF, geralmente, todo dia 20 de cada mês.

|                               | SOFTES - Execução Financeira          |
|-------------------------------|---------------------------------------|
|                               | Pré Cadastro Ordem Extra Orçamentária |
|                               |                                       |
|                               |                                       |
| ✓ Data Cadastro<br>04/06/2024 | Bata Vencimento<br>20/06/2024         |
|                               |                                       |
|                               |                                       |
|                               |                                       |

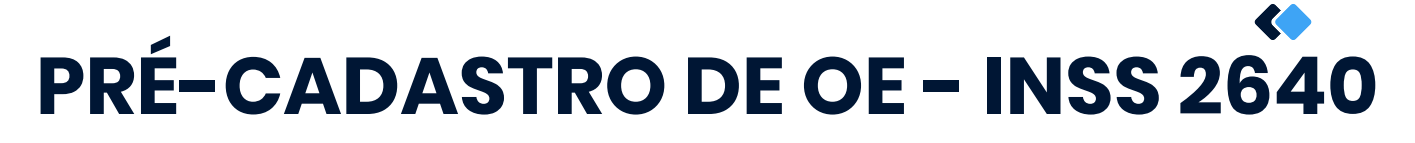

11 - O bloco de dados "Informações de Órgão/Unidade - Fonte de Recurso" preencher conforme:

- **órgão/Unidade:** Conforme unidade responsável pelo preenchimento.
- **Recurso:** 445 PMSP C/MOVIMENTO
- **Fonte**: 00 Tesouro Municipal

| 1 |                                                 | Pré Cadastro Ordem |
|---|-------------------------------------------------|--------------------|
| [ | Salvar Scancelar                                |                    |
|   | COMPROMISSOS A PAGAR                            |                    |
| Г | Pré Cadastro Ordem Extra                        |                    |
| < | Protocolo DARF INSS - 04/06/2024                |                    |
|   |                                                 |                    |
| P | Informações de Orgao Unidade - Fonte de Recurso |                    |
| 1 | Orgão Descrição<br>00 Órgão teste               |                    |
|   | Unidade Q Descrição<br>00 Unidade teste         |                    |
|   | 445 Q PMSP - C/MOVIMENTO                        |                    |
|   | 00 Descrição<br>Tesouro Municipal               |                    |
| U | 00 Tesouro Municipal                            |                    |

ATENÇÃO: O órgão/unidade a ser informado no bloco é o responsável pelo preenchimento dos dados e o declarante da dívida, ou seja, cada órgão informa seu próprio código

- 11 O campo CNPJ/CNPJ preencher conforme padrão:
- CNPJ: 00.325.508/0000-00 INSS Recolhimento Retenções.

Assim que terminar de digitar o CNPJ o SOF irá apresentar a seguinte mensagem de alerta

| L | <b>2</b> , ciur /       | Goandeean                         | м               |   |                             |                                |                 |                               |
|---|-------------------------|-----------------------------------|-----------------|---|-----------------------------|--------------------------------|-----------------|-------------------------------|
|   | DOCUMENTO COMPRON       | IISSOS A PAGAR                    |                 |   |                             |                                |                 |                               |
| ſ | Pré Cadastro Ordem Extr | a                                 |                 |   |                             |                                |                 |                               |
|   | Protocolo               |                                   | DARF INSS       | * | Data Cadastro<br>04/06/2024 |                                |                 | Data Vencimento<br>20/06/2024 |
| I |                         |                                   |                 |   |                             |                                |                 |                               |
|   | Informações de Orgão/U  | nidade - Fonte de Recurs          | 0               |   |                             |                                |                 |                               |
| Г | Orgão                   | Descrição<br>Socrataria Municipal | da Eazanda      |   |                             |                                |                 |                               |
| I |                         |                                   |                 |   |                             |                                |                 |                               |
| I | 10                      | Gabinete do Secretár              | io              |   |                             |                                |                 |                               |
| I | Recurso                 | Descrição<br>PMSP - C/MOVIMEN     | το              |   | $\wedge$                    |                                |                 |                               |
| I | Footo                   | Deserie a                         |                 |   |                             |                                |                 |                               |
| I | 00                      | C Tesouro Municipal               | $\sim$          |   | $\geq$                      |                                |                 |                               |
|   | Informaçãos do Crodor / | Interesede                        |                 |   | - /                         | Alerta                         |                 |                               |
| / | CNPJ/CPF                | Razão Social / Nome               |                 |   | - (                         | Obrigatoriedade de Compromisso | a Pagar. Acesse |                               |
|   | 00.325.508/0000-00      | Q INSS - RECOLH                   | MENTO RETENDOES |   |                             | a Aba Correspondente.          |                 |                               |
|   | Informações Contábeis   |                                   |                 |   |                             |                                | ок              |                               |
| Г | Código Auxiliar         | Conta Contábil                    |                 |   |                             | Q Descrição                    |                 |                               |
| I |                         |                                   |                 |   |                             |                                |                 |                               |
| L |                         |                                   |                 |   |                             |                                |                 |                               |
|   | Informações do Processo | 0                                 |                 |   |                             |                                |                 |                               |
|   |                         | Outros                            |                 |   | Pro                         | ocesso                         |                 |                               |
|   |                         |                                   |                 |   |                             |                                |                 |                               |

Apesar da mensagem de alerta, esse é o comportamento padrão do NSOF e não deve gerar preocupações, só apertar o botão OK e continuar com o preenchimento normalmente.

12 - No bloco "Informações contábeis", no campo "Código Auxiliar" preencher com o código reduzido:

160633 - INSTITUTO NACIONAL DO SEGURO SOCIAL - INSS/EMPRESAS/CNPJ/MF

| ſ | Informações de Orgão/Unio        | dade - Fonte de Recurso                             |                                                                            |
|---|----------------------------------|-----------------------------------------------------|----------------------------------------------------------------------------|
|   | Orgão<br>17 Q                    | Descrição<br>Secretaria Municipal da Fazenda        |                                                                            |
|   | Unidade Q                        | Besorição<br>Gabinete do Secretário                 |                                                                            |
|   | 445 Q                            | PMSP - C/MOVIMENTO                                  |                                                                            |
|   | Fonte<br>00                      | Descrição<br>Tesouro Municipal                      |                                                                            |
| 1 | Informações do Credor / In       | teressado                                           |                                                                            |
|   | CNPJ / CPF<br>00.325.508/0000-00 | CARSE - RECOLHIMENTO RETENÇÕES                      | Banco                                                                      |
|   | Informações Contábeis            |                                                     |                                                                            |
| U | Código Auxiliar<br>160633        | Conta Contábil<br>2.1.8.93.01.02.09.000.000.000.000 | Q Descrição<br>INSTITUTO NACIONAL DO SEGURO SOCIAL - INSS/EMPRESAS/CNPJ/MF |
|   | $\sim$                           |                                                     |                                                                            |
|   | Informações do Processo          |                                                     |                                                                            |

13 - O processo a ser informado é o processo no qual o DARF será encaminhado à SF/SUTEM/DEFIN/DIPAG para pagamento.

| Informações do Credor / Interessado                                                 |                                                                      |         |           |        |
|-------------------------------------------------------------------------------------|----------------------------------------------------------------------|---------|-----------|--------|
| CKFJ/CFF<br>00.325.508/0000-00 Q Razie Secial/None<br>INSS - RECOLHIMENTO RETENÇÕES |                                                                      | Banco   | Agencia   | Digito |
| Informações Contábeis                                                               |                                                                      |         |           |        |
| Codigo Auxiliar Conta Contabil<br>160633 2.1.8.8.3.01.02.09.000.000.000.000         | Q Descripio<br>INSTITUTO NACIONAL DO SEGURO SOCIAL - INSS/EMPRESAS/C | CNPJ/MF |           |        |
|                                                                                     |                                                                      |         |           |        |
| Informações do Processo                                                             |                                                                      |         |           |        |
|                                                                                     | 5018.2024/0012211-5                                                  |         | Documento |        |
| Vales de Desumente de Ordem Extre Oresmentéria                                      |                                                                      |         |           |        |

O campo "Documento" é opcional e pode ser preenchido com alguma informação complementar da U.O. limitado à 19 caracteres, contando espaços. **Porém, não é de preenchimento obrigatório.** 

14 - O campo "VALOR" deve ser preenchido com o valor do DARF que será encaminhado para pagamento.

| Receita                                                                        | Federal    | D                      | ocumento<br>de l            | o de Arrec<br>Receitas F | adação<br>ederais                        |
|--------------------------------------------------------------------------------|------------|------------------------|-----------------------------|--------------------------|------------------------------------------|
| PJ<br>ríodo de Apuração<br>Maio/2024                                           | Social     | lúmero do Documento    |                             | Pagar et                 | ste documento sis                        |
| Recibo Declaração:                                                             | 20/00/2024 |                        | (                           | 20/<br>Valor To<br>41    | /06/2024<br>tel do Documento<br>6.676,86 |
| mposição do Documento de Arrecada                                              | ção        |                        |                             |                          |                                          |
| idigo Denominação<br>62 CP PATRONAL - RETENÇÃO LE<br>01 CP PATRONAL - PETENÇÃO | I 9.711/98 | Principal<br>340,62    | Multa                       | Juros                    | <b>Total</b><br>340,62                   |
| Q Gabinete do Secretário                                                       |            |                        |                             |                          |                                          |
| Q Descrição<br>PMSP - C/MOVIMENTO<br>Q Descrição<br>Tesouro Municipal          |            |                        |                             |                          |                                          |
| redor / Interessado<br>00 Q Razão Social / Nome<br>00 Q INSS - RECOLHIMENTO RE | ETENÇOES   |                        |                             |                          |                                          |
| ibeis<br>Conta Contábil<br>2.1.8.8.3.01.02.09.000.000.000.000                  | 30.000     |                        | Q Descrição<br>INSTITUTO NA | CIONAL DO SEGURO SI      | OCIAL - INSS/EP                          |
| rocesso                                                                        |            |                        |                             |                          |                                          |
| ) SEI 🔿 Outros                                                                 |            | Processo -<br>6018.202 | 4/0012211-5                 |                          |                                          |
| ito de Ordem Extra Orçamentária                                                |            |                        | Vator                       | 416.676,                 | 86                                       |
|                                                                                |            | (                      |                             |                          | $\nearrow$                               |
|                                                                                |            |                        |                             |                          |                                          |
|                                                                                |            |                        |                             |                          |                                          |
|                                                                                |            |                        |                             |                          |                                          |
|                                                                                |            |                        |                             |                          |                                          |

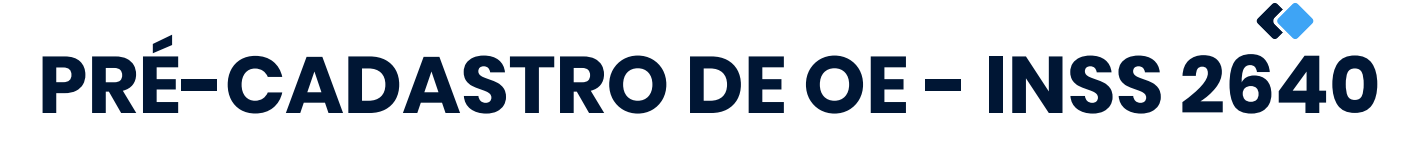

- 15 O campo "HISTÓRICO" E COMPLEMENTO, preencher conforme:
- **Código Histórico:** 280 Valor que Lançamos ref. a:
- Complemento: "Recolhimento de INSS + SIGLA DA UNIDADE + RETENÇÕES 2640 + COMPETÊNCIA do MÊS REFERENTE AO RECOLHIMENTO"

| Informações Contábeis<br>Código Auxiliar<br>160633<br>Conta Contábil<br>2.1.8.8.3.01.02.09.000.000.000.000.000 | 10 Q Descrição<br>INSTITUTO NACIONAL DO SEGURO SOCIAL                                                       |
|----------------------------------------------------------------------------------------------------|----------------------------------------------------------------------------------------------------|
| Informações do Processo                                                                                        |                                                                                                    |
| ◯ SIMPROC                                                                                                    | Processo<br>6018.2024/0012211-5                                                                             |
| Valor do Documento de Ordem Extra Orçamentária                                                                 |                                                                                                    |
|                                                                                                    | Valor 416.676,86                                                                                            |
| Histórico Padrão e Complemento                                                                                 |                                                                                                    |
| Listorico<br>280                                                                                               | Complemento<br>VALOR QUE LANÇAMOS REF. Recolhimento de INSS unidade teste Retenção 2640 competência 05/2024 |

15 - Após concluído o preenchimento da aba "Documento" alterar para a aba "Compromissos a pagar".

No grid da tela clicar em "INSERIR"

|            |         |         |   |                       |                | Pré Cadastro Or | dem Extra Orçan | nentária |                     |
|------------|---------|---------|---|-----------------------|----------------|-----------------|-----------------|----------|---------------------|
| OCUMENTO C | CLIMPAR | ANCELAR | / |                       | 1              |                 |                 |          |                     |
| Protocolo  | raga    | DA      | e | - Data Cad<br>04/06/2 | lastro<br>2024 | + INSERIR       | FETTAR          | EXCLUIR  | Data Ven<br>20/06/2 |
|            |         |         |   |                       |                |                 |                 | X        |                     |

16 - Será aberta a tela de compromisso a pagar que deverá ser preenchida com os dados do DARF, conforme:

- Tipo DOC: Outros
- Emissão: Data de emissão do DARF
- Vencimento: pré carregado do vencimento da aba documento
- Documento: Número de documento do DARF
- Complemento: Número da Declaração
- Descrição: DARF recolhimento INSS + o/u + retenção 2640 competência mês/ano (essa informação constará no comprovante retirado do SOF
- **Datas de recebimento do documento:** conforme datas de tramitação no órgão.
- Mês e ano de referência: conforme competência do DARF
- Valor Documento: Valor do DARF
- Cód. Barras 48 posições: preencher com o código de barra do DARF

|                                                                                           |                                     |                      | CONFIRMAR OCANCELAS   | ٤               |            |      |
|-------------------------------------------------------------------------------------------|-------------------------------------|----------------------|-----------------------|-----------------|------------|------|
| Documento Compromisso                                                                     |                                     |                      |                       |                 |            |      |
| Tipo Doc<br>OUTROS                                                                        | • Emissão -                         |                      | 04/06/2024            |                 | Vencimento | 20   |
| Discussion                                                                                | Complement                          | mio<br>35510420      |                       |                 | Panamento  |      |
| Descripto<br>DADE recelhistranto INSS unidade teste reterción 2640 competência 06/2024    |                                     |                      |                       |                 |            |      |
| -Datas de Recebimento do Documento                                                        |                                     | - 10.10              |                       |                 |            |      |
| Unidade Responsavel 04/06/2024                                                            | Area Con                            | tabi                 | 04/06/2024            | =               | 05         | 2024 |
| -Periodo de Realização                                                                    |                                     |                      | -Valor Documenta-     |                 | _          |      |
|                                                                                           | te                                  |                      | 410.0/0,00            |                 |            |      |
| C8d.Barras 48 Pos O Uso de Conta Corrente Just.                                           |                                     |                      |                       |                 |            |      |
| Cód. Barras 48 posições V<br>Baras<br>885090041660 768603852410 720716241551 222798697745 |                                     |                      |                       |                 |            |      |
|                                                                                           |                                     | $\sim$               |                       |                 |            |      |
| Justificativa                                                                             |                                     |                      |                       |                 |            |      |
|                                                                                           |                                     |                      |                       |                 |            |      |
| cumento de Arrecadação de Receita                                                         | as Federais                         |                      |                       | Pague com o PIX |            |      |
| 890004166 0 76860385241 0 72071624155 1                                                   | 22279869774 5                       | CNPJ:                | 06.078.063/0001-47    |                 |            |      |
|                                                                                           |                                     | Número:              | 07.16.24155.2227986-9 |                 |            |      |
|                                                                                           |                                     | Pagar ate:<br>Valor: | 20/06/2024            |                 |            |      |
|                                                                                           |                                     | valor.               | 10.07                 |                 |            |      |
|                                                                                           | N 18 18 N 19 891   808   10 88 9    | valor.               | 110.010,00            |                 |            |      |
|                                                                                           | N 18 18 N 18 881   81818   11 88 81 | valor.               | 410.010,00            |                 |            |      |

17 - Realizar a conferência em tela dos dados cadastrados e clicar "Confirmar" na parte superior da tela de cadastro

|                                                                                                    |                         |           |     |   |                               | CONFIRMAR | CANCELAR         |   |                        |                        |
|----------------------------------------------------------------------------------------------------|-------------------------|-----------|-----|---|-------------------------------|-----------|------------------|---|------------------------|------------------------|
| ocumento Compromisso                                                                               |                         |           |     |   |                               |           |                  |   |                        |                        |
| DUTROS                                                                                             |                         |           |     | * | r Emissão                     | 04/06/202 | 4                | 8 | Vencimento             | 20/06                  |
| Documento<br>07. 16.24155 22279869                                                                 |                         |           |     |   | Complemento<br>50000235519429 |           |                  |   | Pagamento              |                        |
| Pescrição<br>DARF recolhimento INSS unidade teste retenção 20<br>Datas do Bosohimonto do Documento | 640 competência 05/202- | 4         |     |   |                               |           |                  |   |                        |                        |
| - Unidade Responsivel 04/01                                                                        | 6/2024                  |           |     | ⊞ | Area Contábil                 | 04/06/202 | 4                |   | Més referència -<br>05 | Ano referência<br>2024 |
| Periodo de Realização                                                                              |                         |           |     |   |                               |           | Notes December 1 |   |                        |                        |
|                                                                                                    |                         | <b>EB</b> | Até |   |                               |           | 416.676.86       |   |                        |                        |

#### 18 - Confirmar o cadastro no alerta de gravação

| Cadastro Ordem Extra - Documento Com                                                                                                   | promisso                   |                              |                                         |
|----------------------------------------------------------------------------------------------------|----------------------------|------------------------------|-----------------------------------------|
|                                                                                                    |                            |                              | CONFIRMAR OCANCELAR                     |
| Documento Compromisso                                                                                                    |                            |                              |                                         |
|                                                                                                    |                            | ▼ Emissão                    | 04/06/2024                              |
| Documento<br>07.16.24155.22279869                                                                                                    |                            | Complemento<br>5000023551942 | 29                                      |
| Descrição<br>DARF recolhimento INSS unidade teste retenção 2640<br>Datas de Recebimento do Documento<br>Unidade Responsável<br>04/06/2 | competência 05/2024<br>124 | Area Contábel                | Alerta<br>Confirma os dados informados? |
| Periodo de Realização                                                                                                    |                            |                              | ~ Valor Documento                       |
| De                                                                                                    | 🗄 Até                      |                              | 416.676,86                              |
| Cód.Barras 48 Pos     Uso de Conta Corrente Ju     Cód. Barras 48 pesições                                                             | st.                        |                              |                                         |

#### O SOF irá apresentar o compromisso registrado no grid.

| 1 |                                |                      | Pré Cadastro Ordem Extra Orça | mentária                      |        |                              |
|---|--------------------------------|----------------------|-------------------------------|-------------------------------|--------|------------------------------|
|   | SALVAR SALVAR                  |                      |                               |                               |        | In                           |
|   | DOCUMENTO COMPROMISSOS A PAGAR |                      |                               |                               |        |                              |
| ſ | Compromissos a Pagar           |                      |                               |                               |        |                              |
|   | Protocolo                      | RF INSS *            |                               | Data Vencimento<br>20/06/2024 |        | ■                            |
|   |                                |                      | + INSERIR / EDITAR            | EXCLUIR                       |        |                              |
|   | 🚸 Detalhe 💠 Tipo Documento     | ↓ Numero Documento   | 🔶 Data Emissão                | U Data Vencimento             | Ualor  | 🔶 Tipo Pagamento             |
| Ш | OUTROS                         | 07.16.24155.22279869 | 04/06/2024                    | 20/06/2024                    | 416.67 | 6,86 Cód. Barras 48 posições |
|   | / / /                          |                      |                               |                               |        |                              |

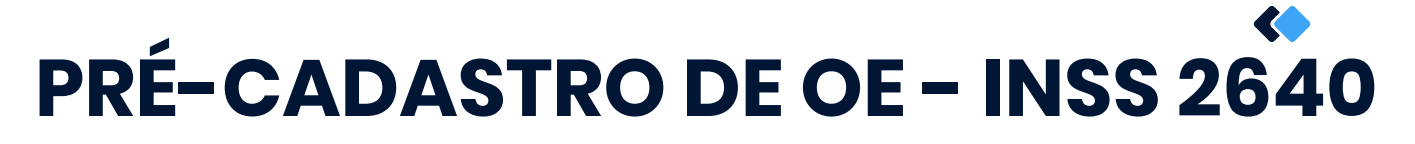

#### 19 - Retornar à aba documento e clicar em "salvar"

|                              |                                      |                             |   |               | Pré          | Cadastro Ordem              | Extra Orçamentári | ia     |                |
|------------------------------|--------------------------------------|-----------------------------|---|---------------|--------------|-----------------------------|-------------------|--------|----------------|
| SALVAR                       |                                      | ▫ ☆                         |   |               |              |                             |                   |        |                |
| DOCUMENTO C                  | MPROMISSOS A PAGAR                   |                             |   |               |              |                             |                   |        |                |
| Pré Cadastro Orde            | m Extra                              | - Tree                      |   | Data Codestro |              |                             |                   |        | Pate line days |
| Protocolo                    |                                      | DARF INSS                   |   | · 04/06/2024  |              |                             |                   | ==     | 20/06/2024     |
| Informações de O             | não/Unidade - Fonte de Re            | CUISO                       |   |               |              |                             |                   |        |                |
| Orgão<br>17                  | Q Descrição<br>Secretaria Munic      | ipal da Fazenda             |   |               |              |                             |                   |        |                |
| Unidade<br>10                | Q Descrição<br>Gabinete do Sec       | retário                     |   |               |              |                             |                   |        |                |
| Recurso<br>445               | Q Descrição<br>PMSP - C/MOVI         | MENTO                       |   |               |              |                             |                   |        |                |
| Fonte<br>00                  | Q Descrição<br>Tesouro Municip       | al                          |   |               |              |                             |                   |        |                |
| Informações do C             | edor / Interessado                   |                             |   |               |              |                             |                   |        |                |
| CNPJ/CPF<br>00.325.508/0000- | 00 Q Razão Social //<br>INSS - REC   | Nome<br>OLHIMENTO RETENÇÕES | 3 |               |              |                             |                   |        |                |
| Informações Cont             | íbeis                                |                             |   |               |              |                             |                   |        |                |
| Código Auxiliar<br>160633    | Conta Contàbil<br>2.1.8.8.3.01.02.09 | 9.000.000.000.000.000       |   |               | Q            | Descrição<br>INSTITUTO NACI | ONAL DO SEGURO    | SOCIAI | INSS/EMP       |
|                              |                                      |                             |   |               |              |                             |                   |        |                |
| Informações do D             | ocesso                               |                             |   |               |              |                             |                   |        |                |
| intornações do P             |                                      |                             |   |               | 6018.2024/00 | 12211-5                     |                   |        |                |
| SIMPROC (                    | SEI Outros                           |                             |   |               |              |                             |                   |        |                |
| SIMPROC  Valor do Documen    | SEI O Utros                          | ntária                      |   |               |              |                             |                   |        |                |
| Valor do Documer             | SEI O Outros                         | ntária                      |   |               | [            | alor                        | 416.67            | 6,86   |                |
| Valor do Documer             | SEI O Outros                         | ntária                      |   |               |              | alor                        | 416.67            | 6,86   |                |

20- O SOF irá apresentar mensagem de gravação e apresentar o número de protocolo em tela."

|                                                                                                    | Pré Cadastro Ordem Extra Orçamentária                                             |
|----------------------------------------------------------------------------------------------------|-----------------------------------------------------------------------------------|
| PEDITAR EXCLUIR                                                                                    |                                                                                   |
| DOCUMENTO COMPROMISSOS A PAGAR                                                                     |                                                                                   |
| Pré Cadastro Ordem Extra                                                                           |                                                                                   |
| 172 Tipo<br>DARF INSS                                                                              | Data Cadastro     Data Cadastro     O4/06/2024     Data Vencimento     20/06/2024 |
| Informações de Orgão/Unidade - Fonte de Recurso                                                    |                                                                                   |
| 17 Q Descrição<br>Secretaria Municipal da Fazenda                                                  |                                                                                   |
| Unidade         Descrição           10         Q         Gabinete do Secretário                    |                                                                                   |
| Recurso         Descrição           445         Q         PMSP - C/MOVIMENTO                       |                                                                                   |
| 00 Q Descrição<br>Tesouro Municipal                                                                |                                                                                   |
| Informaçãos de Orados Hatavas de                                                                   | Alerta                                                                            |
| CNPJ / CPF<br>00.325.508/0000-00<br>CNPS - RECOLHIMENTO RETENÇÕES                                  | Pré Cadastro Ordem Extra: 172 cadastrado com sucesso.                             |
| Informações Contábeis                                                                              | ОК                                                                                |
| Código Auxiliar         Conta Contábil           160633         2.1.8.8.3.01.02.09.000.000.000.000 | Q INSTITUTO NACIONAL DO SEGURO SOCIAL - INSS/EMPRES                               |
|                                                                                                    |                                                                                   |
| Informações do Processo                                                                            |                                                                                   |
| SIMPROC  SEI O Outros                                                                              | 6018.2024/0012211-5                                                               |
| Valor do Documento de Ordem Extra Orçamentária                                                     |                                                                                   |
|                                                                                                    | Valor 416.676,86                                                                  |
| Histórico Padrão e Complemento                                                                     |                                                                                   |

20 - Com o protocolo gerado, o processo deverá ser encaminhado para SF/SUTEM/DEFIN/DIPAG com o print da tela de cadastro, solicitando o pagamento do DARF relacionado.

Há previsão de melhoria da tela para impressão do protocolo de pré-cadastro.

| EDITAR            | EXCLUIR     |                                 |   |              |
|-------------------|-------------|---------------------------------|---|--------------|
| OCUMENTO CO       | MPROM       | PAGAR                           |   |              |
| Pré Cadastro Orde | en Extra    |                                 |   | Data Cada da |
| 172               |             | DARF INSS                       | ¥ | 04/06/2024   |
|                   |             |                                 |   |              |
| nformações de O   | aão/Unid    | ada Eonta da Recurso            |   |              |
| Oražo             | gaoroniu    |                                 |   |              |
| 17                | Q           | Secretaria Municipal da Fazenda |   |              |
| Unidade           | _           | - Descrição                     |   |              |
| 10                | Q           | Gabinete do Secretário          |   |              |
| Recurso           | _           | ⊂ Descrição                     |   |              |
| 445               | Q           | PMSP - C/MOVIMENTO              |   |              |
| Fonte             |             | – Descrição –                   |   |              |
| 00                | Q           | Tesouro Municipal               |   |              |
|                   |             |                                 |   |              |
| nformações do Ci  | redor / Int | eressado                        |   |              |
| CNPJ / CPF        |             | Razão Social / Nome             |   |              |

**Resumo:** 

- Data Cadastro: data corrente
- Data Vencimento: data vencimento do DARF
- Órgão/Unidade: responsável pela emissão do documento
- Recurso: 445 PMSP C/Movimento
- Fonte: 00 Tesouro Municipal
- Credor: 00.325.508/0000-00 INSS RECOLHIMENTO REETNÇÕES
- Conta débito: 160633 INSTITUTO NACIONAL DO SEGURO SOCIAL INSS/EMPRESAS/CNPJ/MF
- Processo: o mesmo no qual será encaminhado o DARF e constará como processo de pagamento do documento
- Valor: deve ser igual ao valor declarado que serve de lastro para o pagamento do DARF
- Histórico: código 280 e complementar com o padrão "Recolhimento de INSS + O/U + retenções 2640 competência novembro 2024